# XC- und XCVT-Karten auf XC10G-Karten aktualisieren

## Inhalt

Einführung Voraussetzungen Anforderungen Verwendete Komponenten Konventionen Upgrade von XC- oder XCVT-Karten auf XC10G-Karten Zugehörige Informationen

## **Einführung**

In diesem Dokument wird erläutert, wie Sie eine Cross Connect (XC)- oder Cross Connect Virtual Tributary (XCVT)-Karte auf eine Cisco ONS 15454 XC10G-Karte aktualisieren.

**Hinweis:** Im Beispiel in diesem Dokument wird erläutert, wie duale XC- und XCVT-Karten mit dualen XC10G-Karten in der ONS 15454-SA-ANSI mit Live-Datenverkehr aktualisiert werden.

## Voraussetzungen

## Anforderungen

Cisco empfiehlt, über Kenntnisse in folgenden Bereichen zu verfügen:

- Ein UNEQ-P-Alarm (Path Unequipped Alarm) kann auftreten, wenn eine XC-Karte aktualisiert wird, wenn Sie E100- oder E1000-Karten in Ihrem System haben. Der Alarm wird angezeigt und innerhalb weniger Sekunden gelöscht.
- Die Prozedur wirkt sich nicht auf den Service aus. Das Upgrade verursacht jedoch einen Switch mit einer Dauer von weniger als 50 ms. Ein XC- oder XCVT-Switch kann einen linearen 1+1-Schutz-Switch (OC-N) des optischen Carriers oder einen BLSR-Schutzschalter (Bidirectional Line Switch Ring) verursachen. Cisco empfiehlt ein Wartungsfenster. Ein Wartungsfenster ist jedoch nicht unbedingt notwendig.
- Bei diesem Verfahren wird davon ausgegangen, dass die XC- oder XCVT-Karten im Gehäuse 15454-SA-ANSI (Version 3.1) installiert sind. Sie können dieses Upgrade nicht aus Regalen durchführen, die vor 3.1 veröffentlicht wurden, wie z. B. 15454-SA-NEBS3 oder 15454-SA-NEBS3E. Für die XC10G-Karte ist der 15454-SA-ANSI erforderlich.
- Sie müssen kritische oder schwerwiegende Alarme beheben, bevor Sie mit diesem Verfahren beginnen. Sie können diese Alarme über die Registerkarte **Alarme** in der Netzwerkansicht identifizieren.

### Verwendete Komponenten

Die Informationen in diesem Dokument basieren auf den folgenden Software- und Hardwareversionen:

- Cisco ONS 15454 mit Cisco Transport Controller (CTC) Version 3.1 oder höher
- Zwei XC- oder XCVT-Karten, die in der ONS 15454-SA-ANSI installiert sind.
- Zwei XC10G-Karten, die zur Installation verfügbar sind.

Die Informationen in diesem Dokument wurden von den Geräten in einer bestimmten Laborumgebung erstellt. Alle in diesem Dokument verwendeten Geräte haben mit einer leeren (Standard-)Konfiguration begonnen. Wenn Ihr Netzwerk in Betrieb ist, stellen Sie sicher, dass Sie die potenziellen Auswirkungen eines Befehls verstehen.

#### **Konventionen**

Weitere Informationen zu Dokumentkonventionen finden Sie unter <u>Cisco Technical Tips</u> <u>Conventions</u> (Technische Tipps zu Konventionen von Cisco).

# Upgrade von XC- oder XCVT-Karten auf XC10G-Karten

Gehen Sie wie folgt vor:

 Um einen Schutzschalter zu vermeiden, treffen Sie folgende Vorsichtsmaßnahmen, bevor Sie einen XC- oder XCVT-Switch ausführen: BLSR Stellen Sie sicher, dass der Arbeitsbereich sowohl an den lokalen als auch an den Remote-Knoten aktiv ist. Wählen Sie dazu die Registerkarte Maintenance > Ring (Wartung > Ring) aus, und zeigen Sie die West- oder Ost-Leitung

an.

| Alarms Conditions History Circuits Provisioning Inventory Maintenance |               |      |         |         |                                        |             |                                         |             |       |
|-----------------------------------------------------------------------|---------------|------|---------|---------|----------------------------------------|-------------|-----------------------------------------|-------------|-------|
| Database                                                              | BLSR          |      |         |         |                                        |             |                                         |             |       |
| Ether Bridge                                                          | Туре          | Rate | Ring ID | Node ID | West Line                              | West Switch | East Line                               | East Switch | Apply |
| Protection<br>Ring                                                    | 2-Fiber       | OC48 | 0       | 1       | s6/p1 (/York/Act)<br>s6/p1 (Prot/Stby) | CLEAR       | s12/p1 (Work/Act)<br>s12/p1 (Prot/Stby) | CLEAR       |       |
| Software                                                              |               |      |         |         |                                        |             |                                         |             | Reset |
| XC Cards                                                              |               |      |         |         |                                        |             |                                         |             |       |
| Diagnostic                                                            |               |      |         |         |                                        |             |                                         |             |       |
| Timing                                                                | 1.1.1.1.1.1.1 |      |         |         |                                        |             |                                         |             |       |
| Audit                                                                 |               |      |         |         |                                        |             |                                         |             |       |
| Routing Table                                                         |               |      |         |         |                                        |             |                                         |             |       |
| Test Access                                                           |               |      |         |         |                                        |             |                                         |             |       |

Stellen Sie sicher, dass die Arbeitsperiode fehlerfreien Datenverkehr überträgt (d. h., dass keine Alarme zur Signalherabstufung [SD] oder zum Signalausfall [SF] vorhanden sind).Sperren Sie die Schutzspanne, bevor Sie eine XC- oder XCVT-Zurücksetzung starten. Platzieren Sie ein Lockout auf den Ost- und West-Karten der Knoten neben dem XC- oder XCVT-Switch-

Knoten.

| Alarms Conditions History Circuits Provisioning Inventory Maintenance |         |      |         |         |                                       |               |                                         |             |       |
|-----------------------------------------------------------------------|---------|------|---------|---------|---------------------------------------|---------------|-----------------------------------------|-------------|-------|
| Database                                                              | BLSR    |      |         |         |                                       |               |                                         |             |       |
| Ether Bridge                                                          | Туре    | Rate | Ring ID | Node ID | WestLine                              | West Switch   | East Line                               | East Switch | Apply |
| Protection<br>Ring                                                    | 2-Fiber | OC48 | 0       | 1       | s6/p1 (Work/Act)<br>s6/p1 (Prot/Stby) | CLEAR 🗸 🗸     | s12/p1 (Work/Act)<br>s12/p1 (Prof/Stby) | CLEAR       |       |
| Software                                                              |         |      |         |         |                                       | CLEAR         |                                         |             | Reset |
| XC Cards                                                              |         |      |         |         |                                       | LOCKOUT SPAN  |                                         |             |       |
| Diagnostic                                                            |         |      |         |         |                                       | FORCE RING    |                                         |             |       |
| Timing                                                                |         |      |         |         |                                       | MANUAL RING   |                                         |             |       |
| Audit                                                                 |         |      |         |         |                                       | EXERCISE RING |                                         |             |       |
| Routing Table                                                         |         |      |         |         |                                       |               |                                         |             |       |
| Test Access                                                           |         |      |         |         |                                       |               |                                         |             |       |
|                                                                       |         |      |         |         |                                       |               |                                         |             |       |
|                                                                       |         |      |         |         |                                       |               |                                         |             |       |

**1+1**Legen Sie bei einem 1+1-Schutzschema einen Sperrmechanismus auf der Schutzkarte fest, und überprüfen Sie, ob der Datenverkehr über die Arbeitsspanne läuft, bevor Sie den Sperrmechanismus einrichten. Wählen Sie dazu die Registerkarte **Maintenance > Protection**, markieren Sie den Sicherungssteckplatz, und klicken Sie auf **Sperren**.

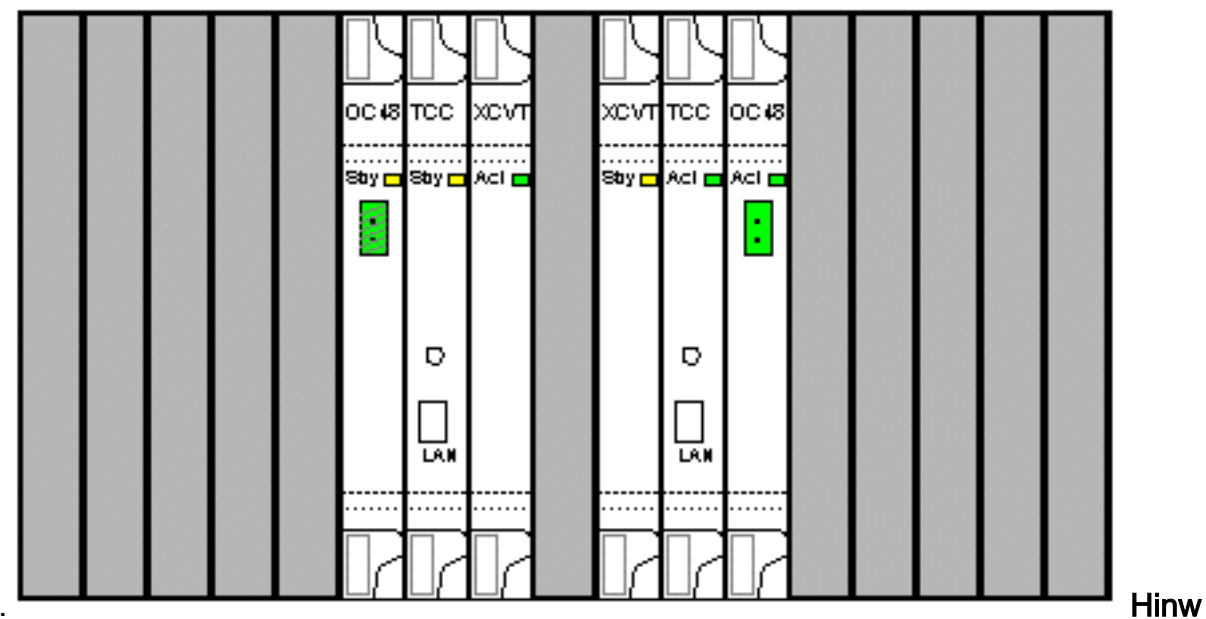

leuchtet.

eis: Sie können den Cursor auch auf der Kartengrafik im CTC platzieren, um ein Dialogfeld anzuzeigen. Diese Anzeige identifiziert die Karte wie folgt:XC oder XCVT: AktivXC oder XCVT: Standby

 Ersetzen Sie die XC- oder XCVT-Standby-Karte auf der ONS 15454 physisch durch eine XC10G-Karte. Gehen Sie wie folgt vor:
Öffnen Sie die Klammern der XC- oder XCVT-Karte.Ziehen Sie die Karte aus dem Steckplatz. Dadurch wird der IMPROPRMVL-Alarm ausgelöst, der beim erneuten Laden der XC 10G-Standby-Karte gelöscht wird.

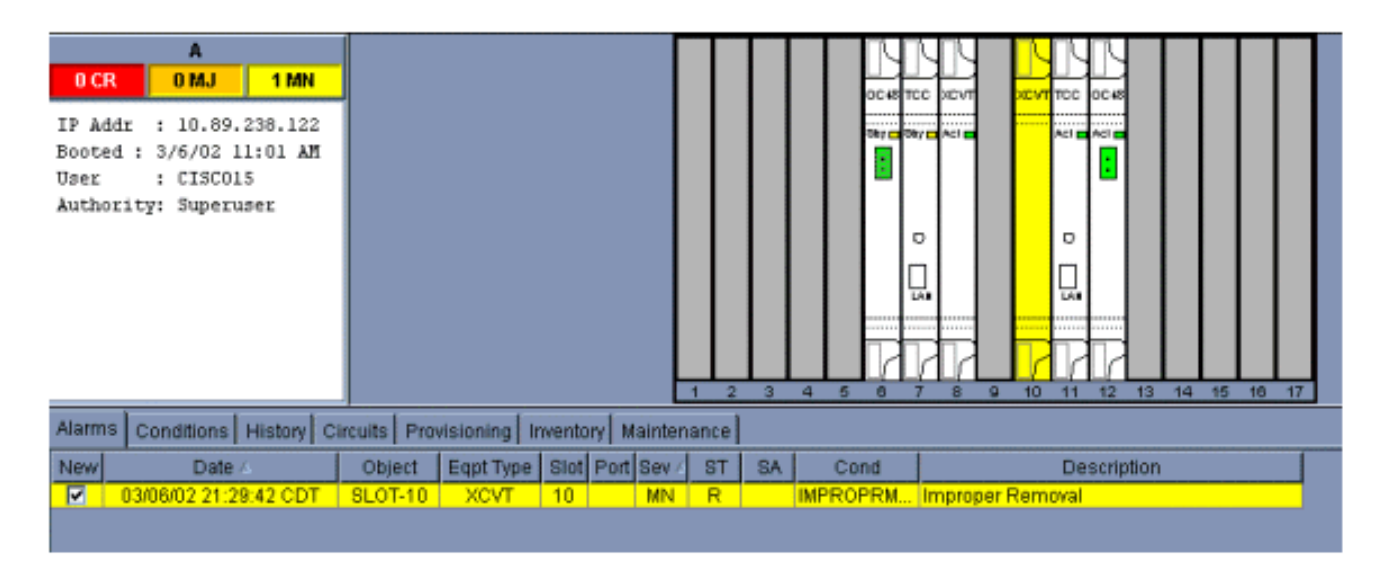

Öffnen Sie die Klammern der XC10G-Karte.Schieben Sie die X10G-Karte in den Steckplatz entlang der Führungsschienen.Schließen Sie die Klammern.Die LED-Betriebsanzeige über der ACT/STBY-LED leuchtet rot, blinkt mehrere Sekunden lang und erlischt. Die ACT/STBY-LED leuchtet gelb und leuchtet weiter.

4. Wählen Sie in der Knotenansicht die Registerkarten Maintenance > XC Cards aus.

| Alarms Conditions History Circuits Provisioning Inventory Maintenance |                        |
|-----------------------------------------------------------------------|------------------------|
| Database                                                              | Cross-Connect Cards    |
| Protection                                                            | Stot 8 State: Active   |
| Ring                                                                  | Slot 10 State: Standby |
| Software NC Cards                                                     | Switch Lock Uniod:     |
| Diagnostic                                                            |                        |
| Timing                                                                |                        |
| Routing Table                                                         |                        |
| TestAccess                                                            |                        |
|                                                                       |                        |

- 5. Wählen Sie Switch aus den Menüs Cross Connect Cards aus.
- 6. Klicken Sie im Dialogfeld Switch bestätigen auf

Ja.

| - |                                                                     |                        |
|---|---------------------------------------------------------------------|------------------------|
|   | Alarms Conditions History Circuits Provisioning Inventory Maintenan | 10                     |
|   | Database<br>Ether Bridge                                            | Cross-Connect Cards    |
|   | Protection                                                          | Slot 8 State: Active   |
|   | Ring                                                                | Slot 10 State: Standby |
|   | XC Cards                                                            | Switch Lock Unlast:    |
|   | Diagnostic                                                          | Confirm Switch         |
|   | Audit                                                               | 2 Are you crup?        |
|   | Routing Table                                                       |                        |
|   | Test Access                                                         | Yes No                 |
|   |                                                                     |                        |
|   |                                                                     |                        |

**Hinweis:** Nach dem Trennen des aktiven XC oder XCVT wird der Standby-Steckplatz oder die erste XC10G-Karte aktiviert. Dadurch wechselt die ACT/STBY-LED der ersten XC10G-Karte von gelb in grün.**Hinweis:** CTC zeigt XCVT-Karten an, bis die zweite Karte vollständig geladen ist. Zu diesem Zeitpunkt zeigen beide Karten im CTC XC10G an.

7. Entfernen Sie die XC- oder XCVT-Standby-Karte aus der ONS 15454, und setzen Sie die zweite XC10G-Karte in den leeren XC- oder XCVT-Steckplatz ein. Gehen Sie wie folgt vor:Öffnen Sie die Klammern der XC- oder XCVT-Karte.Ziehen Sie die Karte aus dem

Steckplatz.Öffnen Sie die Klammern des XC10G.Schieben Sie die XC10G-Karte in den Steckplatz entlang der Führungsschienen.Schließen Sie die Klammern.Das Upgrade ist abgeschlossen, wenn die zweite XC10G-Karte hochgefahren wird und zum XC10G-Standby-

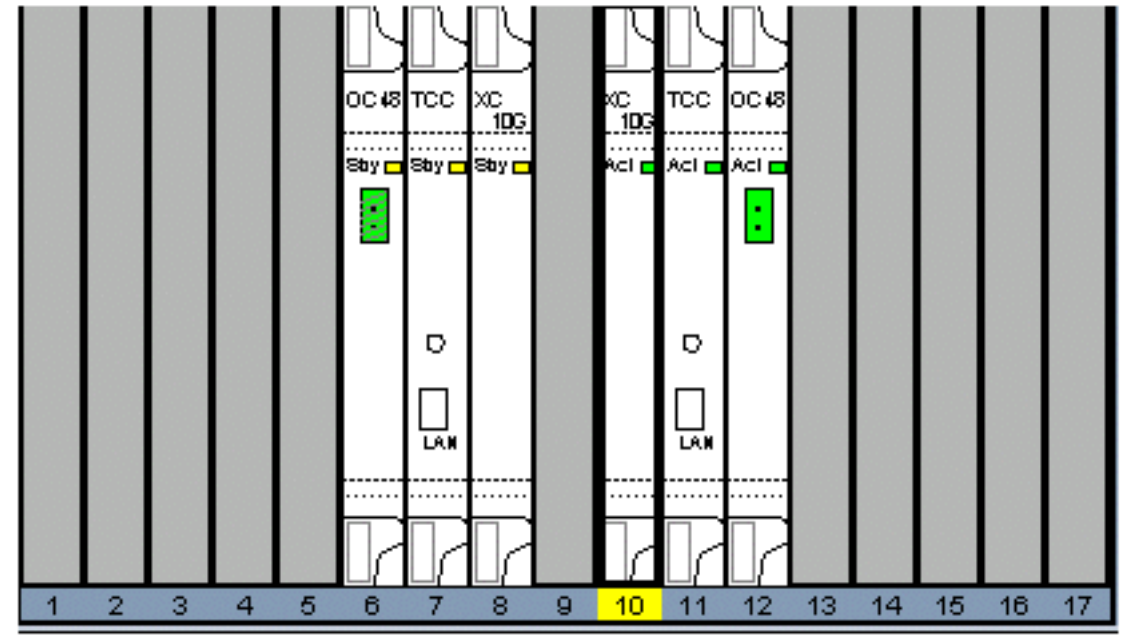

Gerät wird.

8. Lösen Sie den Schutzsperren.Das Verfahren ist nun abgeschlossen.

## Zugehörige Informationen

<u>Technischer Support und Dokumentation - Cisco Systems</u>